# Contacts

#### Denise Hammersla

Truancy Prevention Facilitator Cox - Family and Social Services

denise.hammersla@pisd.edu 469-752-5796

#### **Charlee Hathaway**

Truancy Prevention Facilitator Cox - Family and Social Services

charlee.hathaway@pisd.edu 469-752-5383

Family and Social Services Department 1517 Avenue H Plano, Texas 75074

## Truancy Reports

#### <u>Pinnacle</u>

Dana Adams <u>Dana.adams@pisd.edu</u> Ext. 28092

#### **Routinely Run Pinnacle Reports**

**D** To identify students with potential truancy issues

Run your <u>Attendance List Report</u> weekly. Go through each student and write on the report students who you do not want to contact or send a Truancy letter to. (DNC = Do Not Contact)

Students who have 3 or 4 unexcused absences you will run your <u>Attendance Letters – Elementary</u> <u>Report</u>. Go through these letters with your AP and write on your Attendance List Report AL – Date mailed. AL = (Attendance Letter) this way you will know who you mailed a letter to and won't repeat it when you run your next batch of letters and you can let your AP and Counselor know who you sent the Attendance Letters to.

Pinnacle Attendance letters can be generated for the following attendance count intervals.

- **D** 3
- **5**
- 07

If you only have a couple students you would like to send an Attendance Letter to, you can run a report Attendance Letters Elementary – Single Student

#### Warning Notice

A Warning Notice, signed by the parent or guardian, is required prior to referring a student to the Plano Attendance Review Board (PARB).

Suggestions for providing information (**warning notice**) governing compulsory attendance are:

- 1. At the beginning of the school year as part of the student packet;
- 2. Upon enrollment of a new student as part of the new student packet; or,
- 3. After attendance becomes an issue, give a Warning Notice:
- a. During a Campus Intervention Meeting
- b. At a student/parent conference
- c. 1st Class U.S. Mail (Certified/Return Receipt)

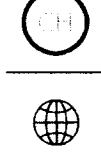

Dana Adams dana.adams@pisd.edu Ext. 28092

Lan Hardy lan.hardy@pisd.edu Ext. 28093

### ATTENDANCE MANUALS

**Elementary Attendance Manual** 

Secondary Attendance Manual

SCROLL ^ TO TOP

#### INSTRUCTIONAL TECHNOLOGY

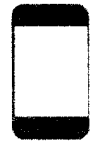

2700 W 15th, Plano, TX 75075 Phone 469-752-8054

Accessibility

**PISD Webdesk** 

**Technology Catalog** 

GetConnected

**PISD Badges** 

**Staff Directory** 

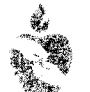

PLANO ISD DISCLAIMER | PRIVACY TERMS OF USE

site map

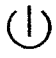

ĈН

💼 district home

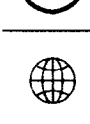

## **INSTRUCTIONAL** TECHNOLOGY

# **Attendance Clerk Information**

| Attendance Tracking  | + |
|----------------------|---|
| Attendance Letters   | + |
| Truancy Reports      | + |
| INKS YOU SHOULD KNOW |   |

#### **Pinnacle**

L

Gradebook - https://gradebook.pisd.edu Archive - https://forms.pisd.edu/archive Help - https://www.pisd.edu/pinnacle

### **Campus Portal**

**Website** - https://parentportal.pisd.edu/campus **Help** - https://www.pisd.edu/campusportal

### **School Messenger**

Website - http://message.pisd.edu Help - https://www.pisd.edu/schoolmessenger

### **Truancy Resources**

PISD Truancy Resources - https://www.pisd.edu/truancyresources

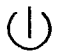

(?)

**Contact Support** 

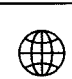

CH

## **INSTRUCTIONAL** TECHNOLOGY

# **Pinnacle Reports for Truancy**

Pinnacle Reports all will be run from the Administrative reports section

## Elementary

#### Step 1: Identify the Students with Potential Truancy Issues

• Attendance List - Elementary : This report generates a list of students that meet the selected attendance codes and counts.

#### Step 2: Run additional reports for the students identified in step 1

- **Attendance Report for Students** : This report shows the attendance histlry and comments for the selected student(s).
- Attendance Report for One Student by Hour : This report shows ths schedule, detailed attendance and summary attendance grids for the selected student(s).

## Secondary

### Step 1: Identify the Students with Potential Truancy Issues

• Attendance List - Secondary : This report generates a list of students that meet the selected attendance codes and counts.

#### Step 2: Run additional reports for the students identified in step 1

- Attendance Report for Students : This report shows the attendance history and comments for the selected student(s).
- Attendance Report for One Student by Hour : This report shows the schedule, detailed attendance and summary attendance grids for the selected student(s).

 $(\mathbf{I})$ 

(?)

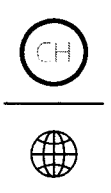

#### Attendance Report

Attendance Report for Dempsey, Don ID 123465, Grade Level 11, Phone (972) 555-1212 For August 24, 2009 through August 28, 2009

#### Student Schedule

| Hour   | Course        | Teacher        | Course/Section | Add Date |
|--------|---------------|----------------|----------------|----------|
| 00     | RG ARRIVE JR  | None, None     | 950011/00      | 7/31/09  |
| 01     | VOLLYBL L     | Adams, Dana    | 303691/10      | 7/31/09  |
| 02     | PHYSICS       | Tumer, Rita    | 206001/24      | 7/31/09  |
| 03     | US HIST AP    | Kincaid, Timi  | 251051/31      | 8/24/09  |
| . 03 . | BCIS1         | Luzi, Robin    | 352001/35      | 7/31/09  |
| 04     | ENG3 APLANG   | riewelt, Mary  | 103051/40      | 7/31/09  |
| 04     | ENG 3 AP LANG | Hewett, Mary   | 103051/42      | 8/24/09  |
| 05     | PRECALC H     | Jackson, Clara | 155031/51      | 7/31/09  |
| 06     | COMM APPLICA  | Johnson, Tom   | 45350B/61      | 7/31/09  |
| 07     | BCIS1         | Luzi, Robin    | 352001/71      | 8/24/09  |
| 07     | US HIST AP    | Kinceid Timi   | 251051/70      | 7/31/09  |

**Detailed Attendance** 

| Date                | 0 | 1 | 2 | 3 | 4   | 5   | 6   | 7  |
|---------------------|---|---|---|---|-----|-----|-----|----|
| Thursday, 8/27/2009 |   |   |   |   | AFT | AFT | AFT | AF |

Weighted Totals by Attendance Type for Each Hour

| Туре              | 0 | 1 | 2 | 3 | 4 | 5 | 6 | 7 |
|-------------------|---|---|---|---|---|---|---|---|
| Unexcused Absence |   |   |   |   |   |   |   |   |
| Excused Absence   |   |   |   |   |   |   |   |   |
| School Absence    |   |   |   |   | 1 | 1 | 1 | 1 |
| Unexcused Tardy   |   |   |   |   |   |   |   |   |
| Excused Tardy     |   |   |   |   |   |   |   |   |

2/3

| Mark Science and Street                                                                                                    | Sector Sector                                                                                                    | Andrew Apr                                                                                                    |
|----------------------------------------------------------------------------------------------------|----------------------------------------------------------------------------------------------------|----------------------------------------------------------------------------------------------------|
| illeries, s i re                                                                                                    | 10.012200                                                                                                    | Provide The Provide State of the State of th |
| Server The GRWA TASHBURGERS                                                                                                    | 1 West 1 1 1 1 1 1 1 1 1 1 1 1 1 1 1 1 1 1 1                                                                                                    | COMPANY AND INCOMPANY AND INCOMPANY                                                                                                    |
| Apparent changes a figure equals and call on the first of the Artic Artic Arti | P                                                                                                    |                                                                                                    |
|                                                                                                    | 1 212 208 20 20                                                                                                    | - Andrew and the second second s                                                                                                    |
| 14730                                                                                                    | director.                                                                                                    | - HO MARKENSA MARKENSA                                                                                                    |
| Service the spectrum of the service service ser                                                                                                    | Contract of the second second s | A State of the second second s |
| (#3.0x3xe_x340)                                                                                                    | Safe -                                                                                                    | and white a second                                                                                                    |
| Charles and Share                                                                                                    | 2 2 2 2 2 2 2 2 2 2 2 2 2 2 2 2 2 2 2                                                                                                    | Charles and a straightformer in the second                                                                                                    |

SCROLL ^ TO TOP

#### INSTRUCTIONAL TECHNOLOGY

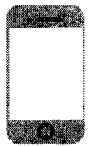

2700 W 15th, Plano, TX 75075

Phone 469-752-8054

#### Accessibility

**PISD Webdesk** 

(|)

(?)

Technology Catalog

GetConnected
PISD Badges

Staff Directory

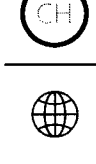

f y 🖸

# **INSTRUCTIONAL** TECHNOLOGY

# **Attendance List (Secondary or Elementary)**

Secondary campuses will run the **Attendance List - Secondary report**. Elementary campuses will run the **Attendance List - Elementary report**.

This report is your starting point for determining students that need to be monitored for excessive absences.

- 1. Click **Reports** in Pinnacle.
- 2. Click New Report.
- 3. Expand the **Administrative** reports grouping.
- 4. Select either Attendance List Elementary or Attendance List Secondary.
- 5. Select the following criteria
  - Students: All Students
  - Attendance Code: Select the attendance codes you would like to count
  - Comparision: Greater Than or Equal To
  - **Count:** Enter a criteria number (example: 7) (this tell it to count all students that have 7 or more absences of the codes that you selected)
  - Start Date: select First day of school (or first day of the semester).
  - End Date: enter the end date (todays date).
  - Periods: All Periods

6. Click Run Report.

SCROLL ^ TO TOP

#### INSTRUCTIONAL TECHNOLOGY

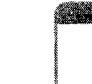

2700 W 15th, Plano, TX 75075

Phone 469-752-8054

(|)

# **Pinnacle Attendance Letters - Elementary**

The Attendance Letters report is used to send home to parents. It states legal policies as well as the student's detailed attendance history.

The following codes are used to determine excessive absences or tardies: AUA, AEA, APC, T

Totals are calculated separately for periods 01 (Tardies/Math) and 02 (Homeroom)

# Running new Batch of Letters from Pinnacle

Do not run the letters if you are not the person responsible for running them. Tracking is turned on to know when a student has a letter generated.

- 1. Click on the Attendance Letters Elementary link in the Administrative report grouping.
- 2. Select the date range in which to run the report.
  - a. Enter the first day of school
  - b. Enter the end date (typically today's date)
- 3. Enter the "Count", the number of minimum absences (3, 5, 7, 9, etc.).
- 4. Click Run Report.
- 5. Open the report and SAVE the PDF. (you will never be able run this same report and get the same results)

NOTE: Students can print on multiple 3 letter reports because tardies are counted in a different period then absences. A student may not be absent 3 times during the first batch of 3 letters but may have 3 tardies. If the student received a 3 letter for tardies, he will never receive another 3 letter for tardies. He may receive another 3 letter for absences at a later time.

# Attendance Letters Elementary - Single Student

This Pinnacle report will print the letters that have been generated for individual students for the year. This report does not print NEW letters and is only used for historical purposes.

- 1. Click on the **Attendance Letters Elementary Single Student** link in the Administrative report grouping.
- 2. Enter the **Student ID**.
- 3. Click Run Report.